#### GACoS Gateway to Academic Contents System

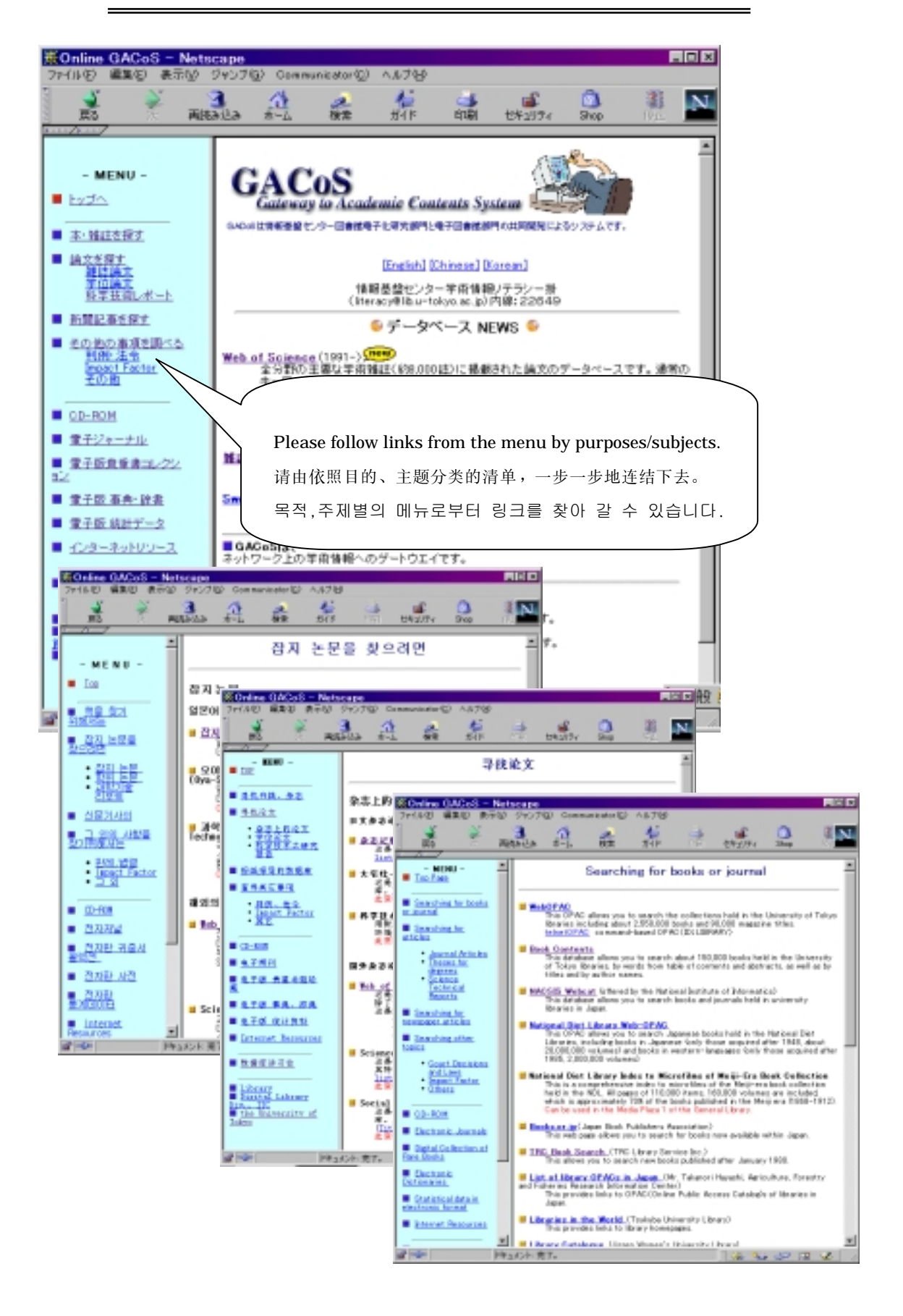

# WebOPAC

#### Example

Breivik, P.S. " Information Literacy"

| Welcome to \$25                                                                         | KPW-LOPAC                                               | 0 – Netscape<br>Communication (V)                            | A.8.760                                 |                                                                                                    |                                    |  |  |  |  |
|-----------------------------------------------------------------------------------------|---------------------------------------------------------|--------------------------------------------------------------|-----------------------------------------|----------------------------------------------------------------------------------------------------|------------------------------------|--|--|--|--|
| 10 V                                                                                    | Resta f                                                 | 1 🚓                                                          | 5/F 8                                   | N 1941174                                                                                                    | 検索キーワードを入力する。                      |  |  |  |  |
| hiserally of Tak                                                                        | www.webOP                                               | AC                                                           |                                         |                                                                                                    | Input search keywords:             |  |  |  |  |
| University of Takys I<br>wersity of Tokyo Libr                                          | Auto FAC is the sys<br>ary System.                      | tan for searching                                            | the union catalog                       | databases of books as                                                                                                    | 输入检索的关键词。                          |  |  |  |  |
| NACSIS webset is th<br>arises in Japan on Wo<br>Records: 1,180,654 (<br>Update: Woekley | e souten for search<br>(M Wide Web.<br>as at 2808.10.2) | ting the union cale                                          | alog del diseven of its                 | olis and serials held (                                                                                                    | 书名的检索关键词是 information literacy     |  |  |  |  |
| sector Version II 18                                                                    | Instation and the                                       | Ceesad III CEAsad III B                                      | PAC training card                       | and the second second s | 作者名的检索关键词是 breivik                 |  |  |  |  |
| Deaks or Serials P At C Busis C Seriels                                                 |                                                         |                                                              | 검색 키워드를 입력하다.                           |                                                                                                    |                                    |  |  |  |  |
| Japanese or Foreign 9 /<br>Display Mode 9 /                                             |                                                         | W All C Japanese C Foreign<br>W Long/Ekting-sphik + holding) |                                         |                                                                                                    | 타이틀의 키워드 information literacy      |  |  |  |  |
| Maxim<br>Title                                                                          | Um Display Count                                        | t C Up to SO C                                               | 1011 100 1                              | ex payables                                                                                                    | 저자명의 키워드 breivik                   |  |  |  |  |
| Authorist                                                                               | breisik                                                 |                                                              |                                         | ex natione o                                                                                                    |                                    |  |  |  |  |
| Publisher                                                                               | <b>_</b>                                                |                                                              |                                         | ex. extord unit                                                                                                    | were thy press                     |  |  |  |  |
| Publication 7                                                                           | ear [                                                   |                                                              |                                         | ex. 7998                                                                                                    |                                    |  |  |  |  |
| ELENI/ELSIN                                                                             |                                                         |                                                              |                                         | #xx 47780213<br>#xx 8028+800                                                                                                    | ✓ [Search WebOPAC]ボタンをクリックする。      |  |  |  |  |
|                                                                                         |                                                         | Search WebC                                                  | EE NHOAT                                |                                                                                                    | Click the [Search WebOPAC] button. |  |  |  |  |
| formation Technolog                                                                     | - Denter Diettel Libr                                   | ure Division) II Lie                                         | an Lotal I in                           | ne Library System]                                                                                                    | 击点[Search WebOPAC]键。               |  |  |  |  |
| Developed Oviginal V<br>Drhanced: Disital Lib                                           | tersion: Pearl Kanada<br>nary Division, Inform          | Laboratory, Brian<br>ation Technology                        | eation Technalogy<br>Center, the Univer | Center, the Universit<br>sity of Takya                                                                                                    | [Search WebOPAC]이란 검색 버튼을 클릭한다.    |  |  |  |  |
| ф-                                                                                      | 科3501:第7。                                               |                                                              |                                         | 1 34 A                                                                                                    |                                    |  |  |  |  |

| Design of the second | 10 11 10               |                                       | Concerning of the | a la cita (71 | 11710       |           |             |        |     |     |
|----------------------|------------------------|---------------------------------------|-------------------|---------------|-------------|-----------|-------------|--------|-----|-----|
| String m             | a.,/ a.:               | 210 9433                              | Q) Cana           | en canon Q/   | 18719       |           | -           | ~      |     | _   |
|                      | *                      | 3                                     | 1                 |               | 1           | 4         |             | 0      | 31  | AN. |
| Ro                   | 10                     | 网络水达市                                 | 3-ù               | @X            | 216         | 1(38)     | C#1574      | Spills | 196 | _   |
|                      |                        | 112-1-4                               | 0.01.0            |               |             |           |             |        |     |     |
| University           | of Tok                 | w web                                 | <b>JPAC</b>       |               |             |           |             |        |     | - 1 |
| l any man            | and a                  | · · · · · · · · · · · · · · · · · · · |                   |               |             |           |             |        |     |     |
| Long rec             | orava                  | /                                     |                   |               |             |           |             |        |     |     |
| Devel (Devel)        | IT. Ton a              |                                       |                   |               |             |           |             |        |     | - 1 |
| COLUMN I LINN        | 10.100.5               | LIBEL                                 |                   |               |             |           |             |        |     | - 1 |
|                      | Lano In                | 1                                     |                   |               |             |           |             |        |     |     |
| cearth type          | parts 7                |                                       |                   | _             |             |           | -           |        |     |     |
| Repfind:             |                        |                                       |                   | P at          | a: 1736     |           |             |        |     |     |
| Dearch 0             | 44                     |                                       |                   |               |             |           |             |        |     |     |
|                      |                        |                                       |                   |               |             |           |             |        |     | - 1 |
| hitle jedore         | nation Me              | netor 31 ret                          | contile 1         |               |             |           |             |        |     |     |
| Author Break         |                        | 0 Mec                                 | WORK P            |               |             |           |             |        |     |     |
| peno                 |                        | 12 Med                                | POR /             |               |             |           |             |        |     |     |
| 2 recordial hit      | by Univer              | site of Tokya I                       | NHOPAC.           |               |             |           |             |        |     |     |
| Sauch MA             | OS WHAT                | AT by same Ki                         | nonendia I        |               |             |           |             |        |     |     |
|                      |                        |                                       |                   |               |             |           |             |        |     |     |
| ->Search N           | ICSIS Viet             | C AT NACE                             | IS WHOAT          |               |             |           |             |        |     |     |
|                      |                        |                                       |                   |               |             |           |             |        |     | - 1 |
| [<br>Title/dethe     | l)<br>risk in Ini      | Constine II                           | anary .           | and to be     | in the L    | hars /    | Referrie Re |        |     |     |
| nl                   | Breivik.               | E. Gardan G                           | 64                |               |             |           | PERFECTE A  | -      |     |     |
| Publication          | : New Yor<br>Liver Mar | rk : Weerice                          | n Goencil         | on Edeck      | tion : Mec  | eillen :  | London 1    |        |     |     |
| \$109                | 1 81. 2                | M m, 1 111.                           | 1,25              |               |             |           |             |        |     |     |
| 29-31%               | 1 Client               | Latrican Day                          | moil on B         | Aural Lon/1   | fermillen : | series ce | higher e    |        |     |     |
| Note1                | : Riblin               | spraphy: p.                           | 109-241           |               |             |           |             |        |     |     |
| Note2                | : Inclu                | des indes                             |                   |               |             |           |             |        |     |     |
| 12801 13-12          | 1029114                | 403                                   |                   |               |             |           |             |        |     |     |
| No. of hold          | ing libro              | vies: 101                             |                   |               |             |           |             |        |     |     |
| Spin, Inita          | 1011-08                | 1000                                  |                   |               |             |           |             |        |     |     |
|                      | -1-63                  |                                       |                   |               |             |           |             |        |     | 1.5 |
| -0-                  |                        | Maxin 8                               | T+                |               | _           |           | 1.25        | 14 62  |     | 2 1 |

## NACSIS Webcat

| Example |
|---------|
|---------|

J. Liebenau "Understanding Information "

| 描Welcome to Webcat - Netscape<br>フィルの 編集の 表示の フィンフロ Communicatorの ヘルフロ                                                                                                    | 検索キーワードを入力する。                                                            |
|----------------------------------------------------------------------------------------------------|--------------------------------------------------------------------------|
| R5 REALS ALL RR SIP UN                                                                                                    | Input search keywords:                                                   |
| NACSIS Webcat                                                                                                    | 输入检索的关键词。                                                                |
| Partnews service for HADIS-OAT Databases on Work Web Web                                                                                                    | 书名的检索关键词是 understanding information                                      |
| Decause of maintenance, Webcat is stapped as below     The Constant On SMR Assoc 10.05 as 10.05 and 10.77.                                                                                                    | 作者名的检索关键词是 liebenau                                                      |
| [Mirver]8/1/2000                                                                                                    | 검색 키워드를 인렬하다                                                             |
| Because of maintenance, Webcat is stapped from 8:00am to 8:00am(JST)                                                                                                    | 다이트인 카이드 understanding information                                       |
| Webcat is afferred to son-profit-making users. Profit-making use is forbidder<br>Confirmation is recommended on literaries palicy of copy/loan service befor<br>Maxwall (apprecessories) here)                                                                                                    | 저자명의 키워드 liebenau                                                        |
| @ Books and Serials C Books C Serials                                                                                                    |                                                                          |
| Title : Suderstanding Information                                                                                                    |                                                                          |
| Autor : Diebenau                                                                                                    | ※NACSIS Webcat: brief record(a) - Netscape                               |
| Publisher :                                                                                                    | ファイル(2) 編集(2) 表示(3) ジャンプ(2) Communicator(2) へんプ(3)                       |
| Standard Numbers :                                                                                                    |                                                                          |
| Free Keywords :                                                                                                    |                                                                          |
| Search Clear                                                                                                    | NACSIS Webcat: brief record(s)                                           |
| harm-out/to unarithmenuri                                                                                                    | Manual II Detan                                                          |
| catadrollar.jp                                                                                                    | 1 record@hit.                                                            |
|                                                                                                    | 1. Referentiant information 1 an introduction / Josephan Lisbanay, Japan |
| af                                                                                                    | Backhouse Macmillan, 1880 (Macmillan information systems peri-<br>es)    |
| ※NACSIS Webcat: full record - Netscape<br>ファイルタン (単体の) またから (Jav230) (Javarashatarが) かまえの)                                                                                                    |                                                                          |
|                                                                                                    | 4 d N                                                                    |
| 11-11 業務 ムーホ 6公休約再 3 2頁                                                                                                    | EDG81 世界20                                                               |
| NACSIS Webcat: full record                                                                                                    | -                                                                        |
|                                                                                                    |                                                                          |
| (Manual)    [Return]                                                                                                    |                                                                          |
| Understanding information : an introduction / Jonathan Lie<br>Bookhouse, (B412201300)<br>London : Macmillan, 1990<br>ix, 125 p. : 24 dm (Macmillan information systems ar<br>NOTE: Includes index<br>ISBN: 0131518000<br>AL: Liebennau, Jonathan ; Backhouse, James<br>CL3: LCC : 2000 : UDC : 601.0 : DC20 : 100.4000<br>SH: Information systems ; Information storage and retrie | bensu, Jasez<br>rice)<br>val system                                      |
| Holding Libraries 7                                                                                                    |                                                                          |
| <u>義保護大</u> 100019872<br>夏大三 田田 1207182898<br>広調経大 田 1071162898<br>夏北大工 情報 01900185381                                                                                                    |                                                                          |
| 第12人 F404,482[]32 #2201027<br>開始大 英文 101.4813:L71 01053#1#24<br>組入 #07  1  LJ 2#5#0#270#                                                                                                    | -1                                                                       |

## **Book Contents**

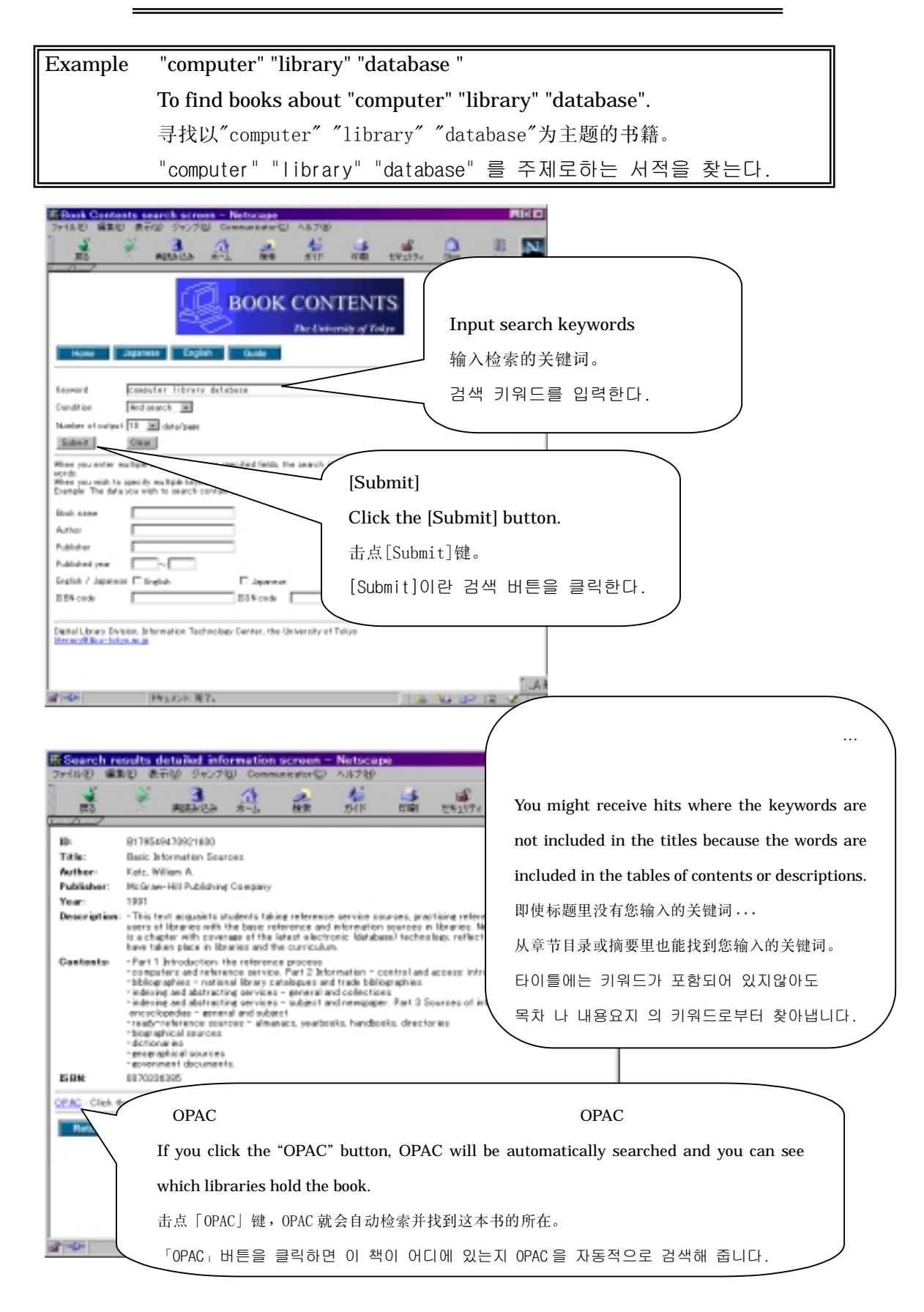

### From a list of references

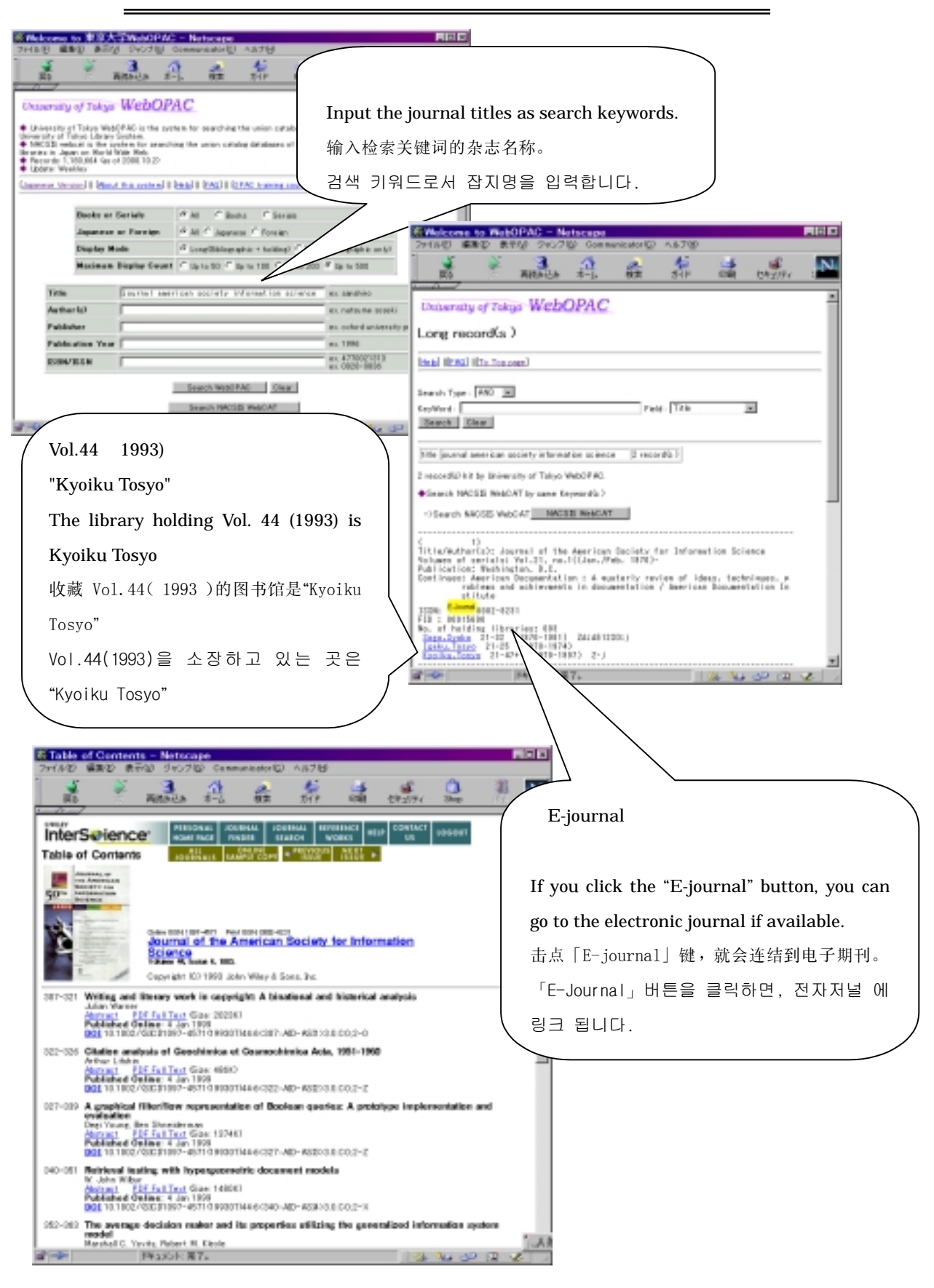

# Zasshi-Kiji-Sakuin

Example "図書館"と"データベース"に関する日本語の論文を探す。

To find Japanese articles about "library" and "database"

查寻与"图书馆"和"数据库"有关的日文论文。

"도서관" 과 "데이터베이스" 에 관련된 일본어 잡지 논문을 찾는다.

| - Mail - Mail - Mail<br>フォイルゼ 編集型 表示(2)                                                                                                    | 900700 Can                           | materia AA718                                               |                                                                |
|----------------------------------------------------------------------------------------------------|--------------------------------------|-------------------------------------------------------------|----------------------------------------------------------------|
| N P R                                                                                                    | Antes A                              |                                                             | 💼 🕰 🔤                                                          |
| 1                                                                                                    |                                      | <u>表明データ、- ステース)</u><br>日本海母データ・ <sup>-</sup> -ス)           |                                                                |
| <ul> <li>         ・         ・         はは記事業(1375)         ・         ・         は体験部(1375)         ・         ・         (3)         ・         ・         は体験部(1375)         ・         ・         ・</li></ul> | の中国新聞に通り<br>673,268 件に3000 回<br>     | 8月13月6日第2日(1995年)<br>19月11日秋日)/美新県家 福道                      | 217.                                                           |
| 100000 1000 (Merceg<br>以下のフィールド検索では、                                                                                                    | e Novigetor 2.812.3<br>変動の検索キーワー     | と、Britement Explorer AIIとしてご覧くだめい<br>- ドをスペースで区切って入れるとABD検索 | この論文は「現代の図書館」の 37巻2号に掲載されています。                                 |
| 87.517.0 10811 7                                                                                                    | -32                                  | D.                                                          | WebOPAC で「現代の図書館」37巻を所蔵している図書館を探                               |
| 與大醫療機能為                                                                                                    | 1.0.000                              | b.                                                          | します。                                                           |
| 21-8-                                                                                                    | CL BAILLOBA                          |                                                             | The article is included in Gendai no Tosyokan vol. 37, no.     |
| 5-p<br>再示数項 10 回用/ペー)                                                                                                    | 2                                    | 2A 17                                                       | 2.Next, you should see which library holds the issue using the |
| を受けまた。(L-0場行的な)<br>(2) Piel C12197年に第の子<br>ます。第二十日に2197年に第の子                                                                                                    | きりしょう、て下来、<br>一つた一部音を行て<br>時日日本を参加して | CORT. R.S. PARCIERSNOF-1                                    | WebOPAC.                                                       |
| ¥ File 3 (1996-2006)                                                                                                    | 一般報告                                 | 来西西 - Netscape<br>事業の あ元が ジャンナの)                            | 这篇论文刊登在《现代图书馆》37卷2号。利用 Web0PAC 查寻藏有                            |
| <ul> <li>File 1 日935-19942</li> <li>※ 音ファイル・内でさらに利行き</li> </ul>                                                                                                    | 1                                    | 2 3                                                         | 《现代图书馆》37卷2号的图书馆。                                              |
| 109432 # ±C C L                                                                                                    | <br>                                 | Alberta                                                     | 이 논문은「 <b>現代の図書館</b> 」의 37 권 2 호에 게재 되어 있                      |
| 2 - P                                                                                                    | 検索対象フ:<br>東テ設定                       | アイル 1996年~7<br>他のファー<br>10 体 /                              | 다.WebOPAC 으로「現代の図書館」37 권을 소장하고 있는 도서관                          |
|                                                                                                    | 1AS9                                 |                                                             | 을 찾는다                                                          |
|                                                                                                    | (図当するデー<br>(○ ■)                     | -914 32 (#7 / 4/<-37                                        |                                                                |
|                                                                                                    | 1010 200                             |                                                             |                                                                |
|                                                                                                    | 1 99                                 | 周辺 一頃<br>戸辺 一頃<br>アメリカ: 公共回書師の商業デー                          | - 3ペース提供(特集「地域の情報化推測的点」としての回客館)                                |
|                                                                                                    | 2 96                                 | 現代の回告録 37(2)p89-971<br>776歳年<br>坂本 次見 宮田 王礼                 | 999 (ISSN00166882) [I21-8 TO#]                                 |
|                                                                                                    |                                      |                                                             | タイニースの作成こついて(「ディジタル図書館」ワークショップ第11回                             |
|                                                                                                    | 3 96                                 | 1795年<br>住地 水山                                              | 学内所蔵]ボタンをクリックする。                                               |
|                                                                                                    |                                      | 7支持と回書用<br>短期大学回書館研究                                        | Then, click the [学内所蔵] button.                                 |
|                                                                                                    | 4 95                                 | 高木 秀人<br>回書館にあけるマルチメ                                        | 告点[ <b>学内所蔵</b> ]键。                                            |
|                                                                                                    |                                      | 展私立大学回書席條令<br>系立大学因書創首会会<br>学校派書                            | <b>学內所蔵</b> ]버튼을 클릭한다.                                         |
|                                                                                                    | 5 94                                 | 種原 久燥子.<br>大学間にあけるデータベ<br>ジタル団楽道」ワーグション                     | 174                                                            |
|                                                                                                    | 6 63                                 | ディジタル 図書館: 16 p89-96<br>中的地域                                | 000 1000 R1 24072077 1214-0100 1041                            |
|                                                                                                    |                                      | 議会が電子回書館とデータペー<br>科学技術文献ワービス:119p                           | - ZJ<br>19-33 1999 (055N-00227633) (214-376 KA#]               |
|                                                                                                    | 7 92                                 | 三浦 馳<br>データペース余額(17)英国図                                     |                                                                |
|                                                                                                    | 8 89                                 | 19月2日日 - 105 191<br>学校改革<br>数本 尚書                           |                                                                |
|                                                                                                    |                                      | ドキュメント・売了。                                                  |                                                                |

### SwetScan

Example "library"と"database"に関する論文を探す。 To find articles about "library" and "database". 査寻有关"library"和"database"的论文。 "library"와 "database"에 관련된 논문을 찾는다

|                                                                                                    | SwetScan - Netscape                                                                                                    |                                                                                                    |
|----------------------------------------------------------------------------------------------------|----------------------------------------------------------------------------------------------------|----------------------------------------------------------------------------------------------------|
| ・         ・         ・         ・         ・         ・         ・         ・         ・         ・         ・         ・         ・         ・         ・         ・         ・         ・         ・         ・         ・         ・         ・         ・         ・         ・         ・         ・         ・         ・         ・         ・         ・         ・         ・         ・         ・         ・         ・         ・         ・         ・         ・         ・         ・         ・         ・         ・         ・         ・         ・         ・         ・         ・         ・         ・         ・         ・         ・         ・         ・         ・         ・         ・         ・         ・         ・         ・         ・         ・         ・         ・         ・         ・         ・         ・         ・         ・         ・         ・         ・         ・         ・         ・         ・         ・         ・         ・         ・         ・         ・         ・         ・         ・         ・         ・         ・         ・         ・         ・         ・         ・         ・         ・         ・         ・         ・                                                                                                            | A A Banks                                                                                                    |                                                                                                    |
| ************************************                                                                                                    | Sw                                                                                                    | Scan 7-1/                                                                                                    |
| ************************************                                                                                                    | 5                                                                                                    | (1) (1) (1) (1) (1) (1) (1) (1) (1) (1)                                                                                                    |
| ************************************                                                                                                    | Unit and Okrospi Nekster 03                                                                                                    | L Invest Episor AllEとでご覧(EER, G)<br>第二十二丁目 4、1 ALEAAAAAAA (エアの間を通びにたいます。                                                                                                    |
|                                                                                                    | Math-Dis-                                                                                                    | To pitema inon                                                                                                    |
|                                                                                                    | #新心<br>國法國新聞社会                                                                                                    | Ex clark E<br>Ex physical revolue:                                                                                                    |
| ************************************                                                                                                    | 30-+-7-F                                                                                                    | ● ● ● ● ● ● ● ● ● ● ● ● ● ● ● ● ● ● ●                                                                                                    |
| <ul> <li>************************************</li></ul>                                                                                                    | 第7部章 12 回時/ページ<br>株式1992年(10 第2年21年21年21年21年21年21年21年21年21年21年21年21年21                                                                                       |                                                                                                    |
| Cの論文は「Serials Review」の26巻3号に掲載されています。<br>電子ジャーナルを利用してみましょう。<br>The article is included in 「Serials Review」 vol. 26, no. 3.<br>Let's try using the e-journal.<br>这篇论文刊载在「Serials Review」6巻3号。利用电子期刊看看吧!<br>이 논문은「Serials Review」의 26 권 3 호에 게재되어 있다. 전<br>자저널을 이용하여 봅시다                                                                                                    | ▼ 2000 \$> <b>0</b>                                                                                                    | 新業調査                                                                                                    |
| この論文は「Serials Review」の26巻3号に掲載されています。<br>電子ジャーナルを利用してみましょう。<br>The article is included in 「Serials Review」 vol. 26, no. 3.<br>Let's try using the e-journal.<br>这篇论文刊载在「Serials Review」6巻3号。利用电子期刊看看吧!<br>이 논문은「Serials Review」의 26 권 3 호에 게재되어 있다. 전<br>자저널을 이용하여 봅시다                                                                                                    | ▼ 1997年> 微量単行 ▼ 1996年<br>一般素素件の25/7                                                                                                    | 19981 V 19954> 1998 ()                                                                                                    |
| この論文は「Serials Review」の26巻3号に掲載されています。<br>電子ジャーナルを利用してみましょう。<br>The article is included in 「Serials Review」 vol. 26, no. 3.<br>Let's try using the e-journal.<br>这篇论文刊载在「Serials Review」6巻3号。利用电子期刊看看吧!<br>이 논문은「Serials Review」의 26 권 3 호에 게재되어 있다. 전<br>자저널을 이용하여 봅시다                                                                                                    | 第二日の日本の日本の日本の日本の日本の日本の日本の日本の日本の日本の日本の日本の日本                                                                                                    |                                                                                                    |
| 電子ジャーナルを利用してみましょう。<br>電子ジャーナルを利用してみましょう。<br>The article is included in 「Serials Review」 vol. 26, no. 3.<br>Let's try using the e-journal.<br>这篇论文刊载在「Serials Review」6巻3号。利用电子期刊看看吧!<br>이 논문은「Serials Review」의 26 권 3 호에 게재되어 있다. 전<br>자저널을 이용하여 봅시다                                                                                                    | お見いからせい 平安学校 クラント 単語のない                                                                                                    | この会立は「Sarials Paviaw」の26巻2号に掲載されています                                                                                                    |
| 법 가 가 가 가 가 가 가 가 가 가 가 가 가 가 가 가 가 가 가                                                                                                    | ·····································                                                                                                    | = この 曲 文は Serials Review] $0.20 = 3 5 [10] # C ( C ( L S ) )$                                                                                                    |
| The article is included in <sup>-</sup> Serials Review」 vol. 20, no. 3.<br>Let's try using the e-journal.<br>这篇论文刊载在「Serials Review」6 卷 3 号。利用电子期刊看看吧!<br>이 논문은「Serials Review」의 26 권 3 호에 게재되어 있다. 전<br>자저널을 이용하여 봅시다                                                                                                    | ファイル 日 編集 日 読 長 田 ジャンプ                                                                                                    | 电ナシャーナルを利用してのよしよう。<br>The entirely is included in [Controls Devices - yel 20 no 2                                                                                                    |
| Let's try using the e-journal.<br>这篇论文刊载在「Serials Review」6 卷 3 号。利用电子期刊看看吧!<br>이 논문은「Serials Review」의 26 권 3 호에 게재되어 있다. 전<br>자저널을 이용하여 봅시다                                                                                                    | R3 RM363                                                                                                    | I në articlë is included in <sup>3</sup> Seriais Review <sub>1</sub> vol. 26, no. 3.                                                                                                    |
| 送扁吃又刊载往 'Serials Review」9 중 3 등 지用电子期刊有有吧 !<br>이 논문은「Serials Review」의 26 권 3 호에 게재되어 있다. 전<br>자저널을 이용하여 봅시다                                                                                                    | 検索対象理 他の年を検索したい場<br>表示設定 11 件 / ページ                                                                                                    | Let s try using the e-journal.                                                                                                    |
| 이 같은은 'Serial's Review, 의 20 원 3 호에 가지되어 있다. 전<br>자저널을 이용하여 봅시다<br>************************************                                                                                                    |                                                                                                    | 这扁论义刊载任·Serials Review 10 卷 3 亏。利用电于册刊有有吧:                                                                                                    |
| 1     No     Affilication is denoted     Affilication is denoted       1     No     Affilication is denoted     Affilication is denoted       1     No     Affilication is denoted     Affilication is denoted       2     No     Bit denote decrement the creation and an intervention of the creation and an intervention is denoted denoted an intervention of the creation and an intervention of the creation and an intervention of the creation and an intervention of the creation and an intervention of the creation of the creation of the cr                                                                                                    |                                                                                                    | 이 논문은 'Serials Keview」의 20 원 3 호에 계재되어 있다. 전                                                                                                    |
| Kit / A feet - Medded / Zhray Associate     With Meet - Medded / Zhray Associate     With Meet - Medded / Zhray Associate     With Meet - Medded / Zhray Associate     With Meet - Meet -         | 1 99 APPLICATION SUPPORT<br>have integrated dynamic<br>have discovered an inpu-<br>supporting the library's                                                  | 자자일을 이용하여 합지다                                                                                                    |
| Rephal Dreede discusses the creation and in the following of the second second se        | NLA News - Medical Li<br>What Rever - Medical Li<br>Think - 970                                                                                              |                                                                                                    |
| 3 92 Tenopic Carol, Read, Eleverat<br>Partness of Endelsen Use in Analysis (1)                                                                                                    | Marshall Breedine discu-<br>to facilitate Web access<br>Information Today 170<br>1998 \$\$\$\$\$\$\$\$\$\$\$\$\$\$\$\$\$\$\$\$\$\$\$\$\$\$\$\$\$\$\$\$\$\$\$ | the provide and it is a detabase of libraries that aims<br>and provide and provide<br>and the provide the second second secon |
|                                                                                                    | 3 82 Tenopic Carol Read, Br<br>Patterns of Database U<br>College and Research (<br>1992) #201-02                                                             |                                                                                                    |
| [電子シャーナル]ホタノをクリック9る<br>Then click the [東子ジャーナル] hutton                                                                                                    | 4 91 England, Mark, Joseph, I<br>COMMUNED ATIONS - A<br>Reference in Teachering                                                                              | [电ナンヤーノル]ホタノをクリック9る<br>Then click the [雪子ジャーナ]Ll button                                                                                                    |
| 5 Backet Same Checket Backet Hard Marshall Access Access     | 5 80 Horan, Maik<br>Building a Serials Oliveck<br>Neubitt Library at the P                                                                                   | - レ                                                                                                    |
| hand we had a block of a stochast and class any Thire (1977) (2017) (2017) (      | handle automated per lo<br>and why its staff be leve<br>discusses the developm<br>and data active to every                                                   | 「雷子ジャーナル」出馬을 클릭하다                                                                                                    |
| describes the adoption of the datable by the second second   | describes the adoption of<br>program wingpale was to<br>whether or not that go                                                                               |                                                                                                    |
| Seving Review 20(2) (22-21) (400 (251400012913)<br>The seven and the seven and the seven | Sanak Aerike: 2605pl<br>Thema: 475+-7                                                                                                    | AA.                                                                                                    |

## Web of Science 1

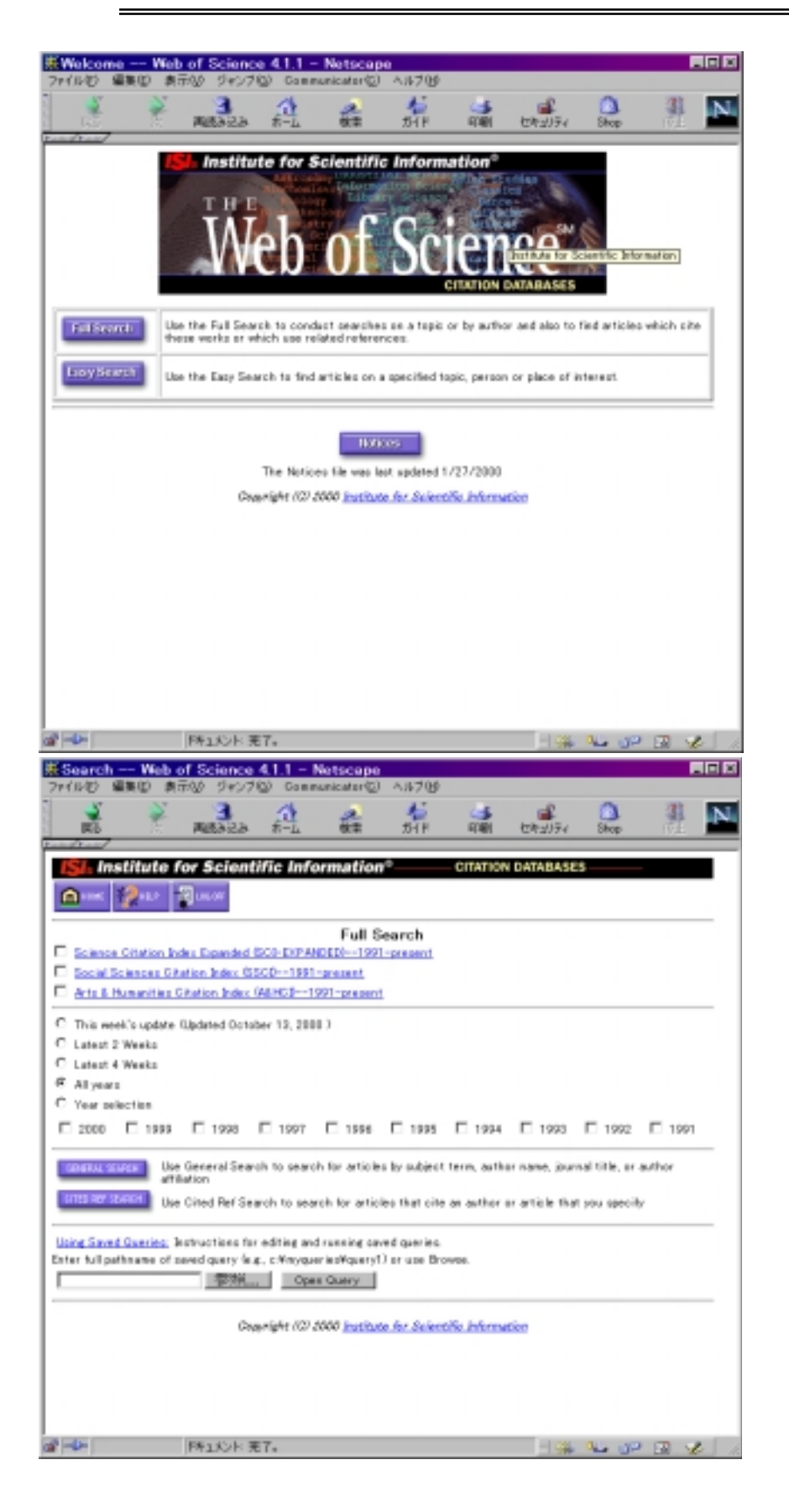

| 💥 General Search                           | <ul> <li>Web of Science 4.1</li> </ul>                                     | .1 - Netscape          |                                          |              |                 |                 |     |       |
|--------------------------------------------|----------------------------------------------------------------------------|------------------------|------------------------------------------|--------------|-----------------|-----------------|-----|-------|
| ファイルビン編集ビン                                 | 表示(2) ジャンプ                                                                 | G Communication        | *② ヘルプピ                                  |              |                 |                 |     |       |
| <br>戻る                                     | 次 両統改込る                                                                    | *-4                    | 🌽 🥠<br>検索 ガイド                            | <b>ं</b>     |                 | 💁<br>Shop       |     | N     |
| ISL Institu                                | te for Scie                                                                | tific Inform           | ation <sup>®</sup>                       | CITATION     | DATARASES       |                 |     | -     |
| 10 HONE \$2                                |                                                                            | 2 LOL OF               | is tron                                  | CHARLO       | - DHINKSES      |                 |     |       |
| Enter individual search t                  | terns or phrases separat                                                   | ed by pearch operators | General Search<br>such as AND or OR then | prez SEARCHI | velow           |                 |     |       |
| Set limits and port onto                   | wich using terms entered                                                   | below.                 |                                          |              |                 |                 |     | - 1   |
| SAVE QUERY Sav                             | e the search as antered                                                    | below for future use.  |                                          |              |                 |                 |     |       |
| CLEAR CH                                   | or all search terms enter                                                  | ed below:              |                                          |              |                 |                 |     |       |
| TOPIC: Enter terms to t                    | find from the article title,                                               | keywords, or abstract  | 1                                        |              |                 |                 |     |       |
| Idna and erotain*                          |                                                                            | L 1                    | TOPIC:                                   |              | <u>dna and </u> | <u>protein*</u> |     |       |
| AUTHOR: Enter one or I                     | nore author names as St                                                    | ATH AR                 |                                          |              |                 |                 |     | - 1   |
| SOLFCE TITLE Extern<br>Instance            | vorës from journal title, o                                                | r select from list     | SOURCE                                   | TITLE        | <u>nature</u>   |                 |     | - 1   |
| ACCRESS: Enter words:                      | fon an esthor's effliation                                                 | e (abbreviations list) |                                          |              |                 |                 |     |       |
| SEARCH Sea                                 | ech using terms entered                                                    | above.                 | ADDRES                                   | S            | <u>univ-tok</u> | <u>kyo</u>      |     | - 1   |
| SAVE OLIERY Sev                            | e the search as enforced                                                   | above for future use.  |                                          |              |                 |                 |     |       |
| QLAR ON                                    | er all search terms enter                                                  | ed above.              |                                          |              |                 |                 |     | . 1   |
| SET LIMITS AND SO                          | ORT OPTION                                                                 |                        |                                          |              |                 |                 |     |       |
| Restrict search to                         | a specific language                                                        | or document type       |                                          |              |                 |                 |     |       |
| Odultiple items ma                         | y be selected from I                                                       | ists)                  | Sort results by:                         |              |                 |                 |     |       |
| Af Incasco<br>Enclish<br>Adikaans<br>Anbio | Al document types<br>Article<br>Abstract of Publishe<br>Art Exhibit Pavlew | t Hem                  | Times Offed<br>Relevance<br>Pirat author |              |                 |                 |     |       |
| Back to too of Search p                    | ing e                                                                      |                        |                                          |              |                 |                 |     |       |
|                                            |                                                                            |                        |                                          |              |                 |                 |     | 8 🖬 🛙 |
| af -0-                                     | ドキュメント 3                                                                   | <b>疟了。</b>             |                                          |              | - <b>4</b>      | 10 di           | TAL |       |

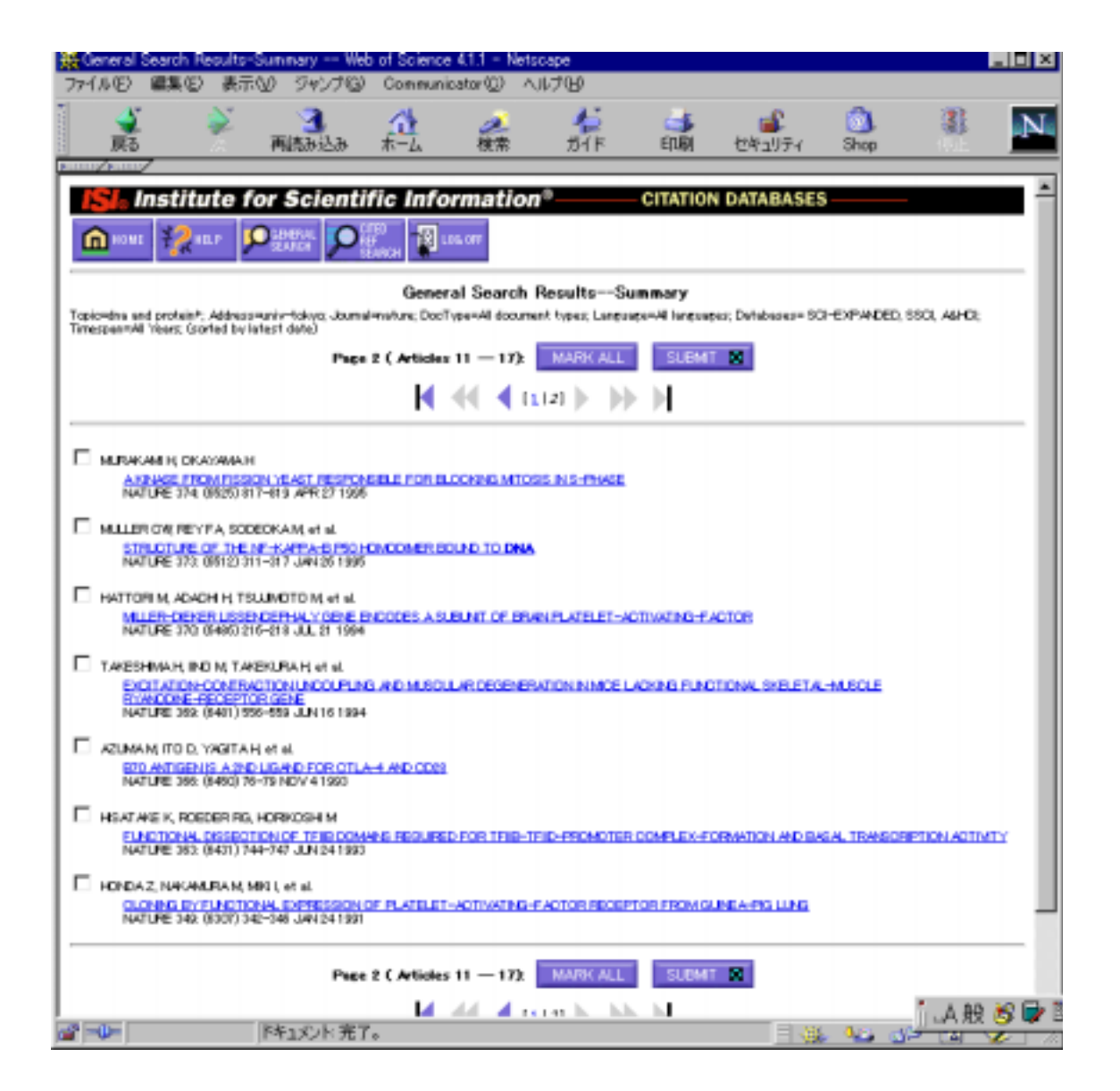

| MILLER-DIEKER LISS     ファイル(F) 編集(F) ま                                                                                                    | ENCEPHALY GENE<br>に示いの ジャンプの)                                                                                                    | Conjeunicator (0)                                                                                                    | t of Brain Pl<br>Nilt7040                                                                                                    | ATELET-AC                                                                                                 | STIVATING-FA                                                                                                    | CTOR We                                                                                                    | b of Sci                                                                                                   |                           |
|----------------------------------------------------------------------------------------------------|----------------------------------------------------------------------------------------------------|----------------------------------------------------------------------------------------------------|----------------------------------------------------------------------------------------------------|----------------------------------------------------------------------------------------------------|----------------------------------------------------------------------------------------------------|----------------------------------------------------------------------------------------------------|----------------------------------------------------------------------------------------------------|---------------------------|
|                                                                                                    | 3<br>两统办达办                                                                                                    | ▲<br>ホーム 操業                                                                                                    | 1000<br>1011<br>1011                                                                                                    | <b>ं</b><br>धाम्न                                                                                         | <b>ば</b><br>セキュリティ                                                                                                    | 💁<br>Shop                                                                                                    | 3                                                                                                    | N                         |
| SL Institute                                                                                                    | for Scienti                                                                                                    | fic Informatio                                                                                                    | n°                                                                                                    | CITATION                                                                                                  | DATABASES                                                                                                    |                                                                                                    |                                                                                                    |                           |
| IN HOLE                                                                                                    |                                                                                                    | HRCH HAVE                                                                                                    | LOG 077                                                                                                    |                                                                                                    |                                                                                                    |                                                                                                    |                                                                                                    |                           |
|                                                                                                    |                                                                                                    | General Search                                                                                                    | ResultsFull                                                                                                    | Record                                                                                                    |                                                                                                    |                                                                                                    |                                                                                                    | _                         |
| Article 12 of 17 🗾                                                                                                    | PREVIDES NEXT                                                                                                    | Spread V                                                                                                    |                                                                                                    |                                                                                                    |                                                                                                    | REL                                                                                                    | ATED RECORDS                                                                                               |                           |
| MLLER                                                                                                    | DIEKER LISSENCEP                                                                                                    | HALY GENE ENCODES<br>HATTORIM ADACH HIT                                                                                                    | A SUBUNT OF                                                                                                    |                                                                                                    | ELET-ACTIVA                                                                                                    | ING-FACTO                                                                                                    | R                                                                                                    | _                         |
|                                                                                                    |                                                                                                    | 370 (5486) 2                                                                                                    | ATURE<br>16-218 JUL 21 199                                                                                                    | 4                                                                                                    |                                                                                                    |                                                                                                    |                                                                                                    |                           |
| Document type: Affide                                                                                                    | Longuage: English                                                                                                    | Cited References: 18                                                                                                    | Times Cited                                                                                                    | 201                                                                                                    |                                                                                                    |                                                                                                    |                                                                                                    |                           |
| Abstract:<br>PLATELET-ACTIVATING fac<br>the social group at the single<br>feature or provide sub-<br>sequence analysis revealed<br>brain mailtamation mentions<br>45K subunit of introcellular P<br>during differentiation and dev | tor (PAF) is involved in a<br>position, is widely durits<br>nits with relative molecul<br>a straining identity (BBR) of<br>drive arresoft cerebral a<br>WF scettylbydrolese. Our<br>elopment. | a variety of biclopical and po-<br>buted in plasma and tissue i<br>ine masses of 45K, 30K and<br>of the suburit with a profile<br>unifice and abnormal neuron<br>results raise the possibility | thological process<br>systematic 2,31. One i<br>29K (set 4). We hav<br>in encoded by the<br>al migration. This is<br>that PAF and PAF | ec()) and FAF<br>softem of FAF<br>re now isolater<br>causative pen<br>idicates that t<br>i acetvillwarole | acetylhydrolase, w<br>acetylhydrolase pr<br>5 the complementa<br>6 (LS-1) far MLie-<br>te LIS-1 gane prod<br>se are important in | hich inactivates<br>repent in bosine<br>or <b>DNA</b> for the<br>Oleker Essence<br>fact is a human<br>in the formation of | PAF by remov<br>brain contex is<br>45K subunit,<br>phaily(5), a hum<br>homologiae of 1<br>of the brain con | ning<br>I M<br>Man<br>Max |
| KeyWords Plus:<br>FACTOR ADETYLHIDROLA                                                                                                    | E, FACTOR PAF, CHRO                                                                                                    | MOSOME-17P13, PURFIC.                                                                                                    | ATION, RECEPTOR                                                                                                    | REPEATS, O                                                                                                | LONES, POR                                                                                                    |                                                                                                    |                                                                                                    |                           |
| Addresses:<br>HATTORIM UNIV TOKYO<br>SUNTORY NET BOMED RES                                                                                                    | FAD PHARMADEUT SO<br>5, MISHIMA 618, DSAKA                                                                                                    | I, DEPT HLTH CHEM, BUN<br>JAPAN                                                                                                    | но ка, токур н                                                                                                    | a, Japan                                                                                                  |                                                                                                    |                                                                                                    |                                                                                                    |                           |
| Publisher:<br>MACMLLANMAGAZINES LT                                                                                                    | D; LONDON                                                                                                    |                                                                                                    |                                                                                                    |                                                                                                    |                                                                                                    |                                                                                                    |                                                                                                    |                           |
| IDS Number:<br>NG71                                                                                                    |                                                                                                    |                                                                                                    |                                                                                                    |                                                                                                    |                                                                                                    |                                                                                                    |                                                                                                    |                           |
| ISSN:<br>0029-0838                                                                                                    |                                                                                                    |                                                                                                    |                                                                                                    |                                                                                                    |                                                                                                    |                                                                                                    |                                                                                                    | _                         |
| Article 13 of 17                                                                                                    | PREVIOUS HEXT                                                                                                    | SUMMARY                                                                                                    |                                                                                                    |                                                                                                    |                                                                                                    |                                                                                                    |                                                                                                    |                           |
|                                                                                                    |                                                                                                    | Cosymight (C) 2000 <mark>han</mark>                                                                                                    | State for Scientific                                                                                                    | Information                                                                                               |                                                                                                    |                                                                                                    |                                                                                                    |                           |
|                                                                                                    |                                                                                                    |                                                                                                    |                                                                                                    |                                                                                                    |                                                                                                    |                                                                                                    | 1. A 89                                                                                                    | is 🕞 🛙                    |
| af -0-                                                                                                    | ドキュメント 完了                                                                                                    | 0                                                                                                    |                                                                                                    |                                                                                                    | 三 4                                                                                                    | 10 00                                                                                                    |                                                                                                    | U A                       |

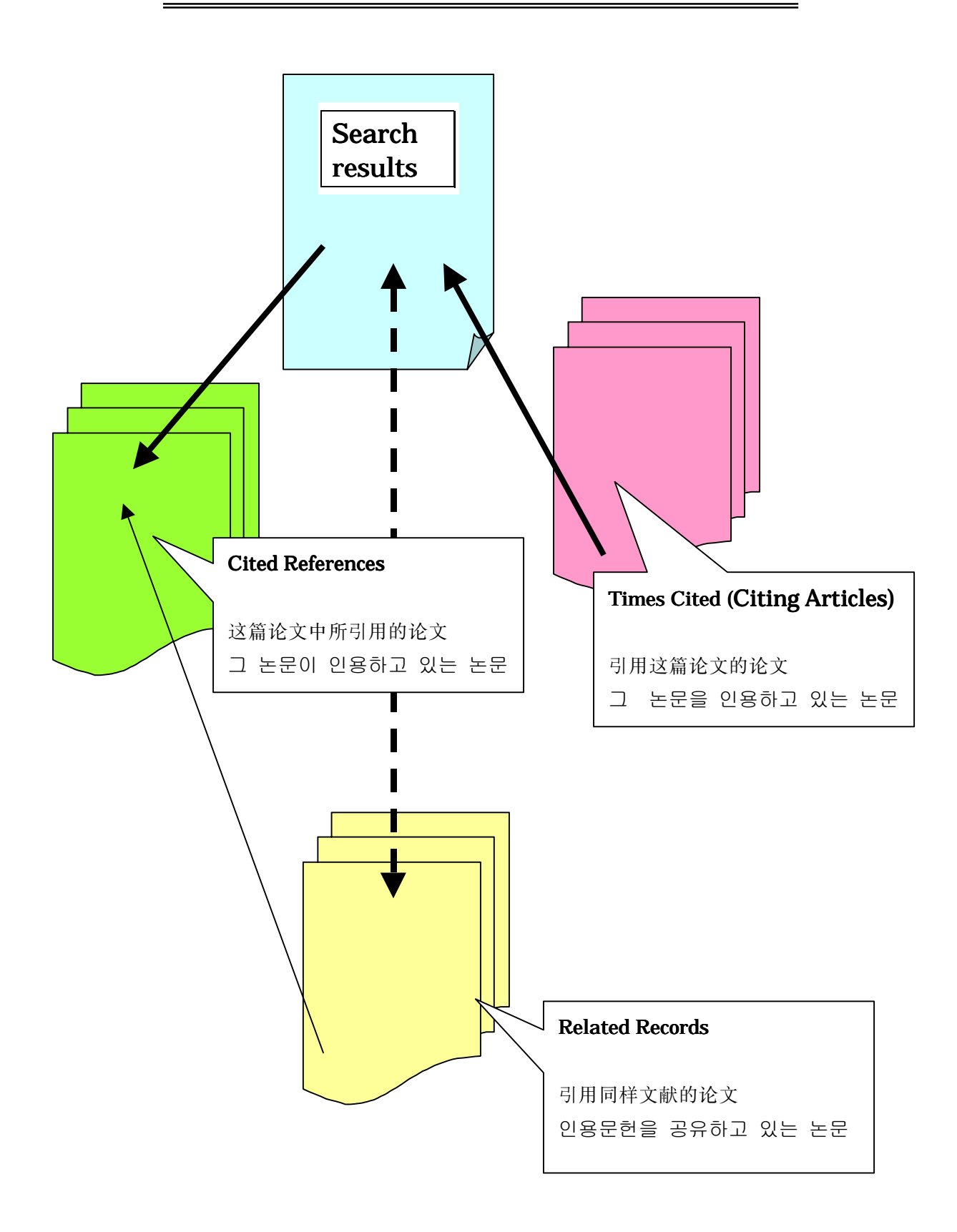

|                                                                                                    | 表示(1) ジャンプ(1) Ca     | mnunicator | (Q) AI                                  | υtθ  |                      |                   |                  |      |     |  |
|----------------------------------------------------------------------------------------------------|----------------------|------------|-----------------------------------------|------|----------------------|-------------------|------------------|------|-----|--|
| <b>父</b><br>戻る                                                                                                    | 再読み込み 木              | 1<br>-L    | <b>建</b> 常                              |      | <b>ंग</b><br>हाप्रहा | ビキュリティ            | <u>)</u><br>Shop | 3    | N   |  |
|                                                                                                    | - for Esigntific     | Inform     |                                         |      | CITATION             | DATABACES         |                  |      |     |  |
|                                                                                                    | e for scientific     |            | atton                                   |      | CHAHO                | 1 DATABASES       | ,                |      | - 1 |  |
| IN HOME                                                                                                    | PEAKS PHE            | C PESU     | 1 1 I I I I I I I I I I I I I I I I I I | om   |                      |                   |                  |      |     |  |
| Cited References<br>MILLER-DIEKER LISSENDEPHALY GENE ENCODES A SUBJECT OF DRAIN PLATELET-ACTIVATING-FACTOR<br>HATTOR M. ACACH H. TSUJMOTO M. et al.<br>NATURE<br>370: (\$485):216-219 JLL 21 1994<br>RELATED RECORDS |                      |            |                                         |      |                      |                   |                  |      |     |  |
| Cited Buttor                                                                                                    | Cited Burk           | Volume     | Page                                    | Year | WHEN SOUND           | E HEREERE HEREERE | ь.<br>           |      | -   |  |
| Rama                                                                                                    | WI FIN               |            | 205                                     | 1892 |                      |                   |                  |      | -1  |  |
| CREW AN RE                                                                                                    | BLOCHEN BLODN RES CO | 183        | 300                                     | 1992 |                      |                   |                  |      |     |  |
| P DORING IN                                                                                                    | JUM-J AM MED ASSOC   | 270        | 2008                                    | 1893 |                      |                   |                  |      |     |  |
| P DWALACHE BD                                                                                                    | WITURE               | 263        | 176                                     | 1993 |                      |                   |                  |      |     |  |
| FRAR RS                                                                                                    | CLIN THREWOL THREWOP | 15         | 318                                     | 1990 |                      |                   |                  |      |     |  |
| E HERBERGE DJ                                                                                                    | ANNU REV DI DOMEM    | 55         | 400                                     | 1996 |                      |                   |                  |      |     |  |
| R HELTORI M                                                                                                    | J DIDL CHEM          | 250        | 107700                                  | 1992 |                      |                   |                  |      |     |  |
| 🛛 HESDA Z                                                                                                    | NATURE               | 143        | 342                                     | 1991 |                      |                   |                  |      |     |  |
| 🛛 ISBLA MI                                                                                                    | BIOTECHNIQUES        | 11         | 500                                     | 1991 |                      |                   |                  |      |     |  |
| R INTO K                                                                                                    | NATURE               | 367        | 175                                     | 1334 |                      |                   |                  |      |     |  |
| KORNECKI E                                                                                                    | SCIENCE              | 240        | 1782                                    | 1988 |                      |                   |                  |      |     |  |
| MADORIKI TJ                                                                                                    | NUCLEIC ACIDS RES    | 18         | 7191                                    | 1890 |                      |                   |                  |      |     |  |
| F LEDBETTER SA                                                                                                    | AM J HUM GENET       | 50         | 182                                     | 1992 |                      |                   |                  |      |     |  |
| F BELNER D                                                                                                    | INITURE              | 364        | 712                                     | 1993 |                      |                   |                  |      |     |  |
| F SHRV G                                                                                                    | 051.1                | 46         | 658                                     | 1996 |                      |                   |                  |      |     |  |
| R 20003 V                                                                                                    | J NEUROSCI RES       | 27         | 706                                     | 1990 |                      |                   |                  |      |     |  |
| R STREFORINI DM                                                                                                    | J DIDL CHEM          | 262        | 4223                                    | 1997 |                      |                   |                  |      |     |  |
| VANDETRAVIORIA L                                                                                                    | PEDS LETT            | 507        | 101                                     | 1992 |                      |                   |                  |      |     |  |
|                                                                                                    |                      |            |                                         |      |                      |                   |                  | ].A般 | 5 🗟 |  |

| 💥 Related Records-Summary Web of Science 4.1.1 - Netscape                                                                                                    |
|----------------------------------------------------------------------------------------------------|
| ファイル(E) 編集(E) 表示(V) ジャンプ(G) Communicator(Q) ヘルプ(H)                                                                                                    |
| 「「「「」」」」     「「」」」     「「」」」     「「」」」     「」」     「」」     「」」     「」」     「」     「」     「」     「」     「」     「」     「」     「」     「」     「」     「」     「」     「」     「」     「」     「」     「」     「」     「」     「」     「」     「」     「」     「」     「」     「」     「」     「」     「」     「」     「」     「」     「」     「」     「」     「」     「」     「」     「」     「」     「」     「」     「」     「」     「」     「」     「」     「」     「」     「」     「     「」     「」     「     「     「」     「     「     「     「     「     「     「     「     「     「     「     「     「     「     「     「     「     「     「     「     「     「     「     「     「     「     「     「     「     「     「     「     「     「     「     「     「     「     「     「     「     「     「     「     「     「     「     「     「     「     「     「     「     「     「     「     「     「     「     「     「     「     「     「     「     「     「     「     「     「     「     「     「     「     「     「     「     「     「     「     「     「     「     「     「     「     「     「     「     「     「     「     「     「     「     「     「     「     「     「     「     「     「     「     「     「     「     「     「     「     「     「     「     「     「     「     「     「     「     「     「     「     「     「     「     「     「     「     「     「     「     「     「     「     「     「     「     「     「     「     「     「     「     「     「     「     「     「     「     「     「     「     「     「     「     「     「     「     「     「     「     「     「     「     「     「     「     「     「     「     「     「     「     「     「     「     「     」     「     「     「     「     「     「     「     「     「     「     「     「     「     「     「     「     「     「     「     「     「     「     「     「     「     「     「     「     「     「     「     「     「     「     「     「     「     「     「     「     「     「     「     「     「     「     「     「     「     「     「     「     「     「     「     「     「     「     「     「     「     「     「     「     「     「     「     「     「     「     「     「     「     「     「     「     「     「     「     「     「     「     「     「 |
|                                                                                                    |
| Ist. Institute for Scientific Information Citation DataBases                                                                                                    |
|                                                                                                    |
| Related RecordsSummary                                                                                                    |
| These documents in the database are related to parent record.<br>HATCHEM MULTER-DIENER LISSENDERMALY GENE ENCODES A SUBURIT OF BRAIN PLATELET-ACTIVATING-FACTOR                                                                                                    |
| Page 1 ( Articles 1 - 10): MARK ALL SLEWIT                                                                                                    |
|                                                                                                    |
|                                                                                                    |
| Hittori M. Adachi H. Acki J. et al.                                                                                                    |
| Climits and expectise of a cDHA exceded the beta-cabanit (20+Ex subanit) of boxine brain statelet-activation factor acetuthetrolase<br>J BIOL CHEM 270 (52) 31 345-01 352 DBO 29 1995                                                                                                    |
| E HATTORI M, ADACH H, TSLUNDTO M, et al.                                                                                                    |
| THE CATALYTIC SUBJECT OF BOARD BRANPLATELET-ACTIVATING-FACTOR ACET VEHICROLASE IS AND/ALL TYPE OF SERVE ESTERASE<br>JEIGL CHEM 269 (17) 23150-23155 SEP 16 1994                                                                                                    |
| E Reiner O, Sapir T                                                                                                    |
| Absorbal control development: towards elucidation of the LSI, pane product function (Penew)<br>INT J MOL MED 1: (5) 849-853 MAY 1998                                                                                                    |
| Abrecht U, Abulana R, Ratz B, et al.                                                                                                    |
| Platelet-activation factor appt-thydrolaps expression and activity system to link between neuronal mitmation and platelet-activation; factor<br>DEVENDL180; (2) 979-963 DEO 15 1996                                                                                                    |
| E MZUELCH M TAKARHMAS, KARITA A M M                                                                                                    |
| USSENCEPHICYGENE-PRODUCT - LOCALZATION IN THE CENTRAL-NERVOLE-SYSTEM AND LOSS OF MAINOREACTIVITY IN MILLER-DENER<br>SYNEROME                                                                                                    |
| AM JPATHOL 147: 601142-1151 OCT 1995                                                                                                    |
| BUSSOUND F, SOLD R, ARESE M, et el.<br>MULTIPLE ROLES OF PLATELET - ACTIVATING-EACTOR IN THE NERVOLE-SYSTEM.                                                                                                    |
| NEUROCHEM INT 25: (5) 405-403 MAY 1995                                                                                                    |
| E Istel 8, Shimizu T                                                                                                    |
| PROG LIPID RES 32 (0.) 4 -82 JAN2000                                                                                                    |
| E BxGJ, Clark GD                                                                                                    |
| Platetet-activating factor recentor stimulation disposts neuronal mitration in altro<br>UNEUROSCI 11: (1) 307-319 JAV11 1999                                                                                                    |
| □ A 版 ③ ■ □ □ □ A 版 ③ ■ □ □ □ □ □ □ □ □ □ □ □ □ □ □ □ □ □ □                                                                                                    |

| 💥 Citing Articles-Summary Web of :                                                              | Science 4.1.1 - Netscepe                      | )                            |                 |                    |                  |        | _ 🗆 ×    |
|-------------------------------------------------------------------------------------------------|-----------------------------------------------|------------------------------|-----------------|--------------------|------------------|--------|----------|
| ファイルビン 編集(ビ) 表示(W) ジャン                                                                          | 16) Communicator (2)                          | へには思                         |                 |                    |                  |        |          |
|                                                                                                 | み ホーム 機力                                      | 4<br>71 F                    | ्र<br>हाम्र     | いたい<br>セキュリティ      | <u>)</u><br>Shop | 3      | N        |
| ISL Institute for Scie                                                                          | ntific Informat                               | ion <sup>®</sup>             | CITATION        | DATARASES          |                  |        | <u> </u> |
|                                                                                                 |                                               | 8 106 att                    | CHARION         | DATABASAS          |                  |        | - 1      |
|                                                                                                 | Citing A                                      | rticlesSumma                 | ry              |                    |                  |        |          |
| MILLER-DIEKER LISSEN                                                                            | CEPHALY GENE ENCOD                            | ES A SUBUNT OF               | BRAIN PLAT      | LET-ACTIVAT        | ING-FACTOR       | 2      | - 11     |
|                                                                                                 | HAFTOR M, AC                                  | NACHIH, TSUUMOTO N<br>NATURE | tetul.          |                    |                  |        | - 1      |
| These documents in the database cite the abo                                                    | ve article:                                   | 0/210-210 002 21 199-        |                 |                    |                  |        | - 1      |
|                                                                                                 | Page 1 ( Articles 1 - 1                       | MARK ALL                     | SUBMIT          | 8                  |                  |        | - 1      |
|                                                                                                 | L DI D                                        |                              | NI.             |                    |                  |        | - 11     |
|                                                                                                 | - PF 94 4                                     | [ [ 712 ] [ ]                |                 |                    |                  |        | - 11     |
| Nebert DW, Deter ME     The work/doi: of dear metabolism     PrevenueCourse void (0) 124-136 20 | 00                                            |                              |                 |                    |                  |        |          |
| C Ritarian M Drami M Arki, Lat al                                                               |                                               |                              |                 |                    |                  |        | - 1      |
| PEBS LETT 479: 0 -2057-62 AUG 11                                                                | achaix nana product, eith a m<br>2000         | ammalian homolotua, of       | a fantal nuclei | e distribution and | ein. rNLDE       |        | - 8      |
| Etmov VP; Monta NP                                                                              |                                               |                              |                 |                    |                  |        | - 1      |
| The USI related NLDF protein of Apr<br>J CELL BOL 190 030681-688 AUG 7                          | ertillus nidularus interacta eit<br>2000      | h the colled-coll domain     | of the NLDE/    | 9011 protein       |                  |        | - 8      |
| Reiner O                                                                                        |                                               |                              |                 |                    |                  |        | - 1      |
| The unbidiest atom of two issesses<br>MOL NEUROBIOL 20 (2-0)140-156 (                           | ely nenes and brain developme<br>IOT-DEC 1999 | ent.                         |                 |                    |                  |        |          |
| Uter BF, Colden JA                                                                              |                                               |                              |                 |                    |                  |        |          |
| CUNGENET SE (0) 16-24 JUL 2000                                                                  | abral contexc a destination deb               | ada                          |                 |                    |                  |        |          |
| Glosson JB. Wesh CA                                                                             |                                               |                              |                 |                    |                  |        |          |
| TRENDS NEUROSCI 22: (0) 352-359                                                                 | etic diseases to development<br>ALG 2000      | al mechanisms                |                 |                    |                  |        |          |
| Later L                                                                                         |                                               |                              |                 |                    |                  |        |          |
| Conficed meltionetions: a frequent can<br>ELR J PEDIATR 159: (0) 555-562 ALX                    | use of epilepsix in children<br>3 2000        |                              |                 |                    |                  |        |          |
| Cin-J Moussoli M Roh M, et al.                                                                  |                                               |                              |                 |                    |                  | 5 A 80 | ie 🕞 1   |
| ■ ドキュ火ント                                                                                        | 完了。                                           |                              |                 | - 49               | 400 GP           | 144 88 |          |

#### Web of Science 9 Cited Reference Search

#### Example Nature (1997)に発表されたクローン羊 ドリー (Cloned sheep Dolly)に関する Dr. Campbell の論文がその後どれぐらい引用されているか調べてみましょう。 Let's see how many times the article by Dr. Campbell on the Cloned sheep Dolly published in Nature\_(1997). Dr. Campbell 在《Nature》(1997)上发表的关于复制羊朵丽(Cloned sheep Dolly)的论文, 后来被引用的情形如何? 让我们查查看吧! Nature(1997)에 발표된 클론 양 도리 (Cloned sheep Dolly)에 관한 Dr. Campbell 의 논문 이 그 후 어느 정도 인용되었는지를 찾아 봅시다.

| ISI Citation In                        | dex Search Web of Scie                              | nce 4.1.1 - Netsci          | x00<br>aut=000           |                    |                                                                                                    |               |                | J 🗆 🗵 |
|----------------------------------------|-----------------------------------------------------|-----------------------------|--------------------------|--------------------|----------------------------------------------------------------------------------------------------|---------------|----------------|-------|
| ノアイルビア 編集<br>夏る                        | 100 あれい 94976<br>2010 - 100<br>次 両流お込み              | t-L 8                       | ビーヘルクログ<br>(株 ガイド        | <b>ं</b><br>हाफ्रा | ್ಷ<br>ಕ್ಷೇತ್ರ ಶಿಂಗ್ ಶಿಂಗ್ ಶಿಂಗ್ ಶಿಂಗ್ ಶಿಂಗ್ ಶಿಂಗ್ ಶಿಂಗ್ ಶಿಂಗ್ ಶಿಂಗ್ ಶಿಂಗ್ ಶಿಂಗ್ ಶಿಂಗ್ ಶಿಂಗ್ ಶಿಂಗ್ ಶಿಂಗ್ ಶಿಂಗ್ ಶಿಂಗ್ ಶ<br>ಶಿಂಗ್ ಶಿಂಗ್ ಶಿಂಗ್ ಶಿಂಗ್ ಶಿಂಗ್ ಶಿಂಗ್ ಶಿಂಗ್ ಶಿಂಗ್ ಶಿಂಗ್ ಶಿಂಗ್ ಶಿಂಗ್ ಶಿಂಗ್ ಶಿಂಗ್ ಶಿಂಗ್ ಶಿಂಗ್ ಶಿಂಗ್ ಶಿಂಗ್ ಶಿಂಗ್ ಶಿಂ | 3hop          | 3              | N     |
|                                        |                                                     |                             | 110-03                   |                    |                                                                                                    |               |                | -     |
| <b>S</b> F Inst                        | itute for Scienti                                   | tic inform.                 | ation                    | - CITATION         | I DATABASES                                                                                                    | ·             |                |       |
| U HONE 3                               |                                                     | B7 OLL                      |                          |                    |                                                                                                    |               |                |       |
|                                        |                                                     | Cited                       | l Reference Sear         | ch                 |                                                                                                    |               |                | _     |
| STEP 1: CITED<br>Ervler individual set | REFERENCE LOOKUP<br>with terms or phrases separated | NOR                         |                          |                    |                                                                                                    |               |                |       |
| 1000.8                                 | Display list of cited references of                 | containing terms ente       | red below.               |                    |                                                                                                    |               |                |       |
| SAVE QUERV                             | Save the search as entered bei                      | ow for fature use.          |                          |                    |                                                                                                    |               |                |       |
| GLEAR                                  | Clear all search terms entered t                    | eios                        | /                        |                    |                                                                                                    |               |                |       |
| _                                      |                                                     |                             |                          | CITE               | D AUTHC                                                                                                    | DR <u>cam</u> | <u>ipbell*</u> |       |
| cambel 1*                              | nter cited author name, or names                    | separated by DR as 1        | SMITH ALL DE             |                    |                                                                                                    |               |                |       |
| oneo work; Enk<br>Fatura               | ar 20-character title abbreviation                  | or select from <u>lat</u> 2 |                          | CITE               | D WORK                                                                                                    | natu          | <u>ire</u>     |       |
| CITED YEAR Ente<br>[1997]              | rone ormone 4-digit years as 19                     | 8 CIR 1996                  |                          |                    |                                                                                                    |               |                |       |
| LOOKUP                                 | Display list of cited references                    | containing terms ente       | red above.               | CITE               | D YEAR                                                                                                    | <u>1997</u>   | Z              |       |
| SAVE DUERY                             | Save the search as entered abo                      | ve for future use.          |                          |                    |                                                                                                    |               |                |       |
| CLEAR                                  | Clear all search terms entered a                    | bow.                        |                          |                    |                                                                                                    |               |                |       |
|                                        |                                                     | Oceanight (C) 3             | W histitute for Scientif | a deformation      |                                                                                                    |               |                |       |
|                                        |                                                     |                             |                          |                    |                                                                                                    |               |                |       |
|                                        |                                                     |                             |                          |                    |                                                                                                    |               |                |       |
|                                        |                                                     |                             |                          |                    |                                                                                                    |               |                |       |
|                                        |                                                     |                             |                          |                    |                                                                                                    |               |                |       |
|                                        |                                                     |                             |                          |                    |                                                                                                    |               | _              |       |
| a - 11-                                | *** でル 実                                            | -                           |                          |                    | = .wc                                                                                                    | Act10         | j_A般 (         | 50    |

## Web of Science 10 Cited Reference Search

| Herence Search                                                                                                    | Web of Science                      | 4.1.1 - Netscape      |        |      |         |           |                   |                 |          |  |  |
|----------------------------------------------------------------------------------------------------|-------------------------------------|-----------------------|--------|------|---------|-----------|-------------------|-----------------|----------|--|--|
| ファイル(E) 編集(E) 表示                                                                                                    | W 54176                             | Communicator (2)      | へルプピ   |      |         |           |                   |                 |          |  |  |
| i 🔮 🔌                                                                                                    | 3                                   | 1 2                   |        | į.   | 4       | <b></b>   | ۵.                | 3               | N        |  |  |
| 展る                                                                                                    | 再読み込み                               | ホーム 税幣                | \$ 151 | ſF   | etural  | セキュリティ    | Shop              | 伟止              | _        |  |  |
|                                                                                                    |                                     | _                     |        | _    |         |           | _                 |                 | - ×      |  |  |
| Institute f                                                                                                    | or Scientifi                        | ic informat           | ion=   | ¢    | ITATION | DATABASES | , <u> </u>        |                 |          |  |  |
| 💼 HOME 🧏 HELP 👂                                                                                                    |                                     | 0<br>RCH              |        |      |         |           |                   |                 | - 1      |  |  |
| Cited Reference Search 7 references matched query Cited Year1997; Dited Wolvmature; Dited Authorscangball*; Databaser= SCI-EXPWDED; SSDI, ABHOL Timespan-Wi Years |                                     |                       |        |      |         |           |                   |                 |          |  |  |
| STEP 2: CITED REFERENCE<br>The table below lists all of the ci<br>Bet limits and port option.                                                                     | SELECTION<br>ted references which a | natch your search req | uert.  |      |         |           |                   |                 |          |  |  |
| SELECT ALL or relect sp                                                                                                    | ecific references from              | ket.                  |        |      |         |           |                   |                 |          |  |  |
| SEADCH to find artic                                                                                                    | les that cite selected              | references.           |        |      |         |           |                   |                 |          |  |  |
| References 1 — 7                                                                                                    |                                     |                       |        |      |         |           |                   |                 |          |  |  |
| Hits Cited Author                                                                                                    | Cited Work                          | Volume                | Page   | Year |         |           |                   |                 | - 1      |  |  |
| Z CRAPOELL N                                                                                                    | NATURE                              | ,                     | IS 010 | 1997 |         |           |                   |                 | - 1      |  |  |
| 1 CRIMPOELL ION                                                                                                    | NATURE                              | 3                     | 80 64  | 1997 |         |           |                   |                 |          |  |  |
| 7Camball 195                                                                                                    | NATURE                              |                       | 85 208 | 1997 |         |           |                   |                 |          |  |  |
| M 442Camball 195                                                                                                    | NATURE                              |                       | 85 818 | 1997 |         |           |                   |                 |          |  |  |
| 129Camball 89                                                                                                    | NATURE                              |                       | 85 A46 | 1997 |         |           |                   |                 |          |  |  |
| 1 CRAPEELL P                                                                                                    | WATURE                              |                       | 89 218 | 1997 |         |           |                   |                 |          |  |  |
| 1 CHAPGELL P                                                                                                    | NATURE                              | 3                     | 96 1   | 1997 |         |           |                   |                 |          |  |  |
| References 1 — 7                                                                                                    |                                     |                       |        |      |         |           |                   |                 |          |  |  |
| SELECT ALL or select so                                                                                                    | ecific references from              | let.                  |        |      |         |           |                   |                 |          |  |  |
| SEARCH to find artic                                                                                                    | les that cite selected              | references.           |        |      |         |           |                   |                 |          |  |  |
| SET LIMITS AND SORT OF                                                                                                    | TION                                |                       |        |      |         |           |                   |                 |          |  |  |
| Restrict search to a spec                                                                                                    | itic language or de                 | cument type:          |        |      |         |           |                   | 2 2.00          | 10 5.    |  |  |
|                                                                                                    | 下キ1パント:完了。                          |                       | ·      | b    |         | E .86     | . <b>0</b> .21 eV | <b>-</b> -A, 62 | 16F L.Y. |  |  |

| Search Results-Summary Web of Science 4.1.1 - Netscape                                                                                                    |                      |                  |          |
|----------------------------------------------------------------------------------------------------|----------------------|------------------|----------|
| ファイル(E) 編集(E) 表示(U) ジャンプ(G) Communicator(U) ヘルプ(U)                                                                                                    |                      |                  |          |
|                                                                                                    | し<br>セキュリティ          | <u>)</u><br>Shop | 3 N      |
| SI. Institute for Scientific Information® CITATIO                                                                                                    | ON DATABASES         |                  |          |
| IN NOME REAL PRODUCTION PROVIDENCE PROVIDENCE PROVIDENC |                      |                  |          |
| Cited Reference Search Results-Summ                                                                                                    | ary                  |                  |          |
| Cited AuthorscampbelP; Cited Workmature; Cited Year+1997; DocTyper-All document types; Languager-All lang                                                                                                    | unper; Databaser= SC | HEXPANDED; SSO   | I, ABHOL |
| Page 1 ( Articles 1 - 10): MARK ALL SUBM                                                                                                    | 11 BE                |                  |          |
| 🗐 📢 🚽 t / 12 🕨 🕪 🌬                                                                                                    |                      |                  |          |
| E Koo DD Koos W. Ood W. et al.                                                                                                    |                      |                  |          |
| Is vito development of reconstructed positive copyries after somatic cell nuclear transfer<br>BIOL PEPPOD 62: (4) 985-982 OCT 2000                                                                                                    |                      |                  |          |
| Daniels R, Hall V, Tisunson AD                                                                                                    |                      |                  |          |
| Praints: offere transition in bothe radius transfer entrance reconstructed with transition pelling<br>BIOL MEMPIO 63: (4)1034-1040 COT 2000                                                                                                    | chei                 |                  |          |
| Xu J, Yang XZ     Telemente activity in booles entropy during auto development                                                                                                    |                      |                  |          |
| BIOL HEPHOD 63: (4)1124-1128 OCT 2000                                                                                                    |                      |                  |          |
| Kicyo N, Wade PA, Gapchin D, et al.<br>Active remoteling of constitution activity in end of the nucleocomel ATPare ISW.                                                                                                    |                      |                  |          |
| SCENCE 288 (5483) 2360-2382 SEP 25 2000                                                                                                    |                      |                  |          |
| <ol> <li>Dt B, Hwang SY, McLauphin J, et al.<br/><u>Timely transferior device: the means coordentor writing transition</u></li> </ol>                                                                                                    |                      |                  |          |
|                                                                                                    |                      |                  |          |
| Chiefs of sending<br>SCEWITST 14, 0 80 27-08 SEP 18 2000                                                                                                    |                      |                  |          |
| Monaie MJ, Michalaka AB, O'Bhen CM, et al.                                                                                                    |                      |                  |          |
| ladation of oknisotent entryonic atem cells from reprotremmed adult mouse admetic cell sudei.<br>CURR BIOL 10: 0:03989-592 AUG 24 2000                                                                                                    |                      |                  |          |
| Logen JS                                                                                                    |                      |                  |          |
| OLIFE OPINIMALINOL 12 (5) 553-558 007 2000                                                                                                    |                      |                  |          |
|                                                                                                    |                      | 1                |          |
| - PTIX/P7618                                                                                                    |                      |                  |          |